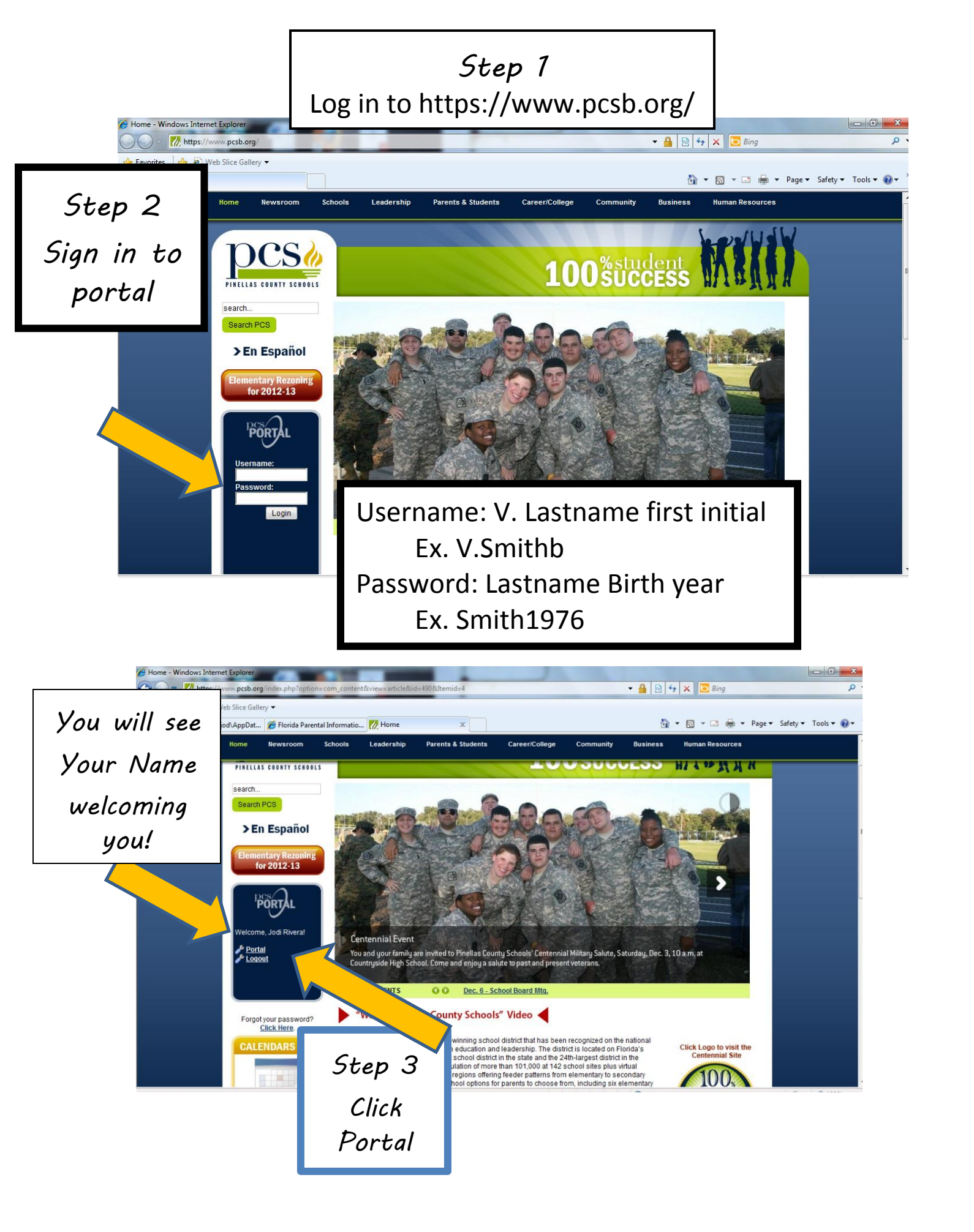

|  |                                                          | Pinellas County Schools X                                                                                                    |                                                                                                    |
|--|----------------------------------------------------------|----------------------------------------------------------------------------------------------------|----------------------------------------------------------------------------------------------------|
|  | Alerts<br>There are no alerts.                           | Messages<br>There are no messages.                                                                                                    | Upcoming Events Mon Nov 28, 2011: Grades Due into Portal Mon Nov 28, 2011: Deck, Stern, Maphet Science Center Fieldtrip Mon Nov 28, 2011: Lott Out Mon Nov 28, 2011: SOM Names Due Mon Nov 28, 2011: School Reopens |
|  | Featured Programs View All Programs Volunteers Add Hours | Learning Resources     External Programs       There are currently no programs available.     There are currently no programs available.       Click on View Programs       A drop box will appear to       ADD hours |                                                                                                    |
|  | A Portal S New Window                                    |                                                                                                    | Internet   Protected Mode: On     Help     Internet                                                                                                    |

|                                                                     | rtal<br>RED BY FOCUS/SIS | •                                                                                       |                                                                        | You will see this screen the 1 <sup>st</sup> time         |   |  |
|---------------------------------------------------------------------|--------------------------|-----------------------------------------------------------------------------------------|------------------------------------------------------------------------|-----------------------------------------------------------|---|--|
| 2 Volunteers                                                        |                          |                                                                                         | you log in. Once you complete                                          |                                                           |   |  |
| 💐 Add Hours                                                         |                          |                                                                                         | these questions, you will be able to                                   |                                                           |   |  |
| j.                                                                  | Children Schedules       |                                                                                         |                                                                        |                                                           |   |  |
|                                                                     | Name                     | Username                                                                                |                                                                        | log in your nours.                                        |   |  |
|                                                                     |                          | Welcome to the 2                                                                        | 011 School Year                                                        | 1                                                         | - |  |
|                                                                     |                          | To activate your volunteer status please answer the following questions.                |                                                                        |                                                           |   |  |
|                                                                     |                          | Have you had any of the following issues in the past YEAR? Please check all that apply: |                                                                        |                                                           |   |  |
|                                                                     |                          |                                                                                         |                                                                        | n a Law Enforcement Agency, not including traffic tickets |   |  |
|                                                                     |                          | 🔍 Yes 🔍 No                                                                              | Been arrested or                                                       | r ISSUED a Notice to Appear,                              |   |  |
|                                                                     |                          | 🔍 Yes 🔍 No                                                                              | Had a criminal c                                                       | sharge brought against you,                               |   |  |
|                                                                     |                          | Charges dropped                                                                         | d or dismissed,                                                        |                                                           |   |  |
|                                                                     |                          | Pled no Contest,                                                                        | ,                                                                      |                                                           |   |  |
| O Yes O No Entered into a P                                         |                          | Entered into a P                                                                        | Pre-Trial Intervention Program, or                                     |                                                           |   |  |
| ○ Yes ○ No Had adjudication                                         |                          | Had adjudication                                                                        | n withheld in a criminal offense other than a minor traffic violation, |                                                           |   |  |
| 🔍 Yes 🔍 No                                                          |                          | Been Convicted.                                                                         | Been Convicted.                                                        |                                                           |   |  |
| D                                                                   |                          |                                                                                         | [                                                                      | Do you AGREE to the following terms of volunteering?      |   |  |
|                                                                     | Trut                     |                                                                                         |                                                                        | uthfulness in completing the registration process,        |   |  |
| Cor                                                                 |                          |                                                                                         | Co                                                                     | onfidentiality of student information must be maintained. |   |  |
|                                                                     |                          |                                                                                         |                                                                        | I Agree Cancel                                            |   |  |
| A Portal S New Window     If you have log in issues, please contact |                          |                                                                                         |                                                                        |                                                           |   |  |
|                                                                     |                          |                                                                                         |                                                                        | <i>y i i</i>                                              |   |  |
|                                                                     |                          |                                                                                         | your l                                                                 | Family Community Liaison                                  |   |  |
|                                                                     |                          |                                                                                         | Jodi                                                                   | Rivera at 727·893·2175                                    |   |  |
|                                                                     |                          |                                                                                         | We                                                                     | clcome and Thank-you!!                                    |   |  |
|                                                                     |                          |                                                                                         |                                                                        |                                                           |   |  |